## 如何使用「google meet」視訊會議

20210516

| 本說明手冊目錄                           |             |  |  |
|-----------------------------------|-------------|--|--|
| 以使用「筆記型電腦 ( Microsoft window )」為例 | 第1至5頁       |  |  |
| 以使用「Android (安卓手機)」為例             | 第6至11頁      |  |  |
| 以使用「Apple iPad」為例                 | 第12至19頁     |  |  |
| 如何發起一個「新會議」                       | 第 20 至 25 頁 |  |  |

#### ー、 以使用「筆記型電腦(Microsoft window)」為例

- 1. 瀏覽器推薦使用: Google Chrome、Microsoft Edge,以下以 Chrome 為例
- 2. 開啟「Chrome 瀏覽器」, 登入「google.com」

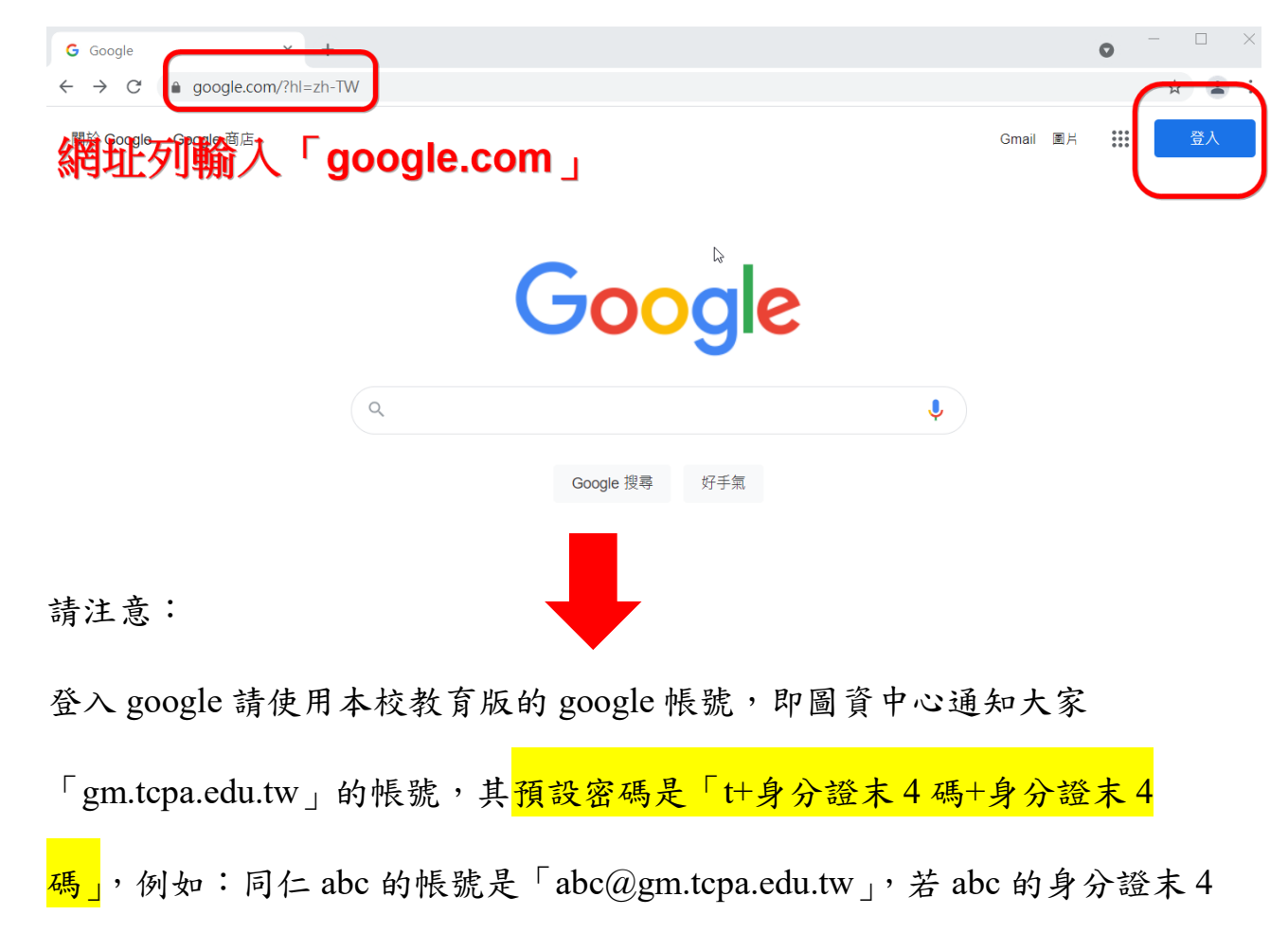

碼是「1234」,則密碼是「t12341234」。

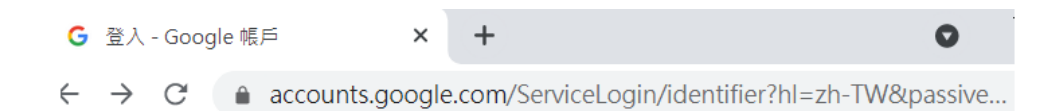

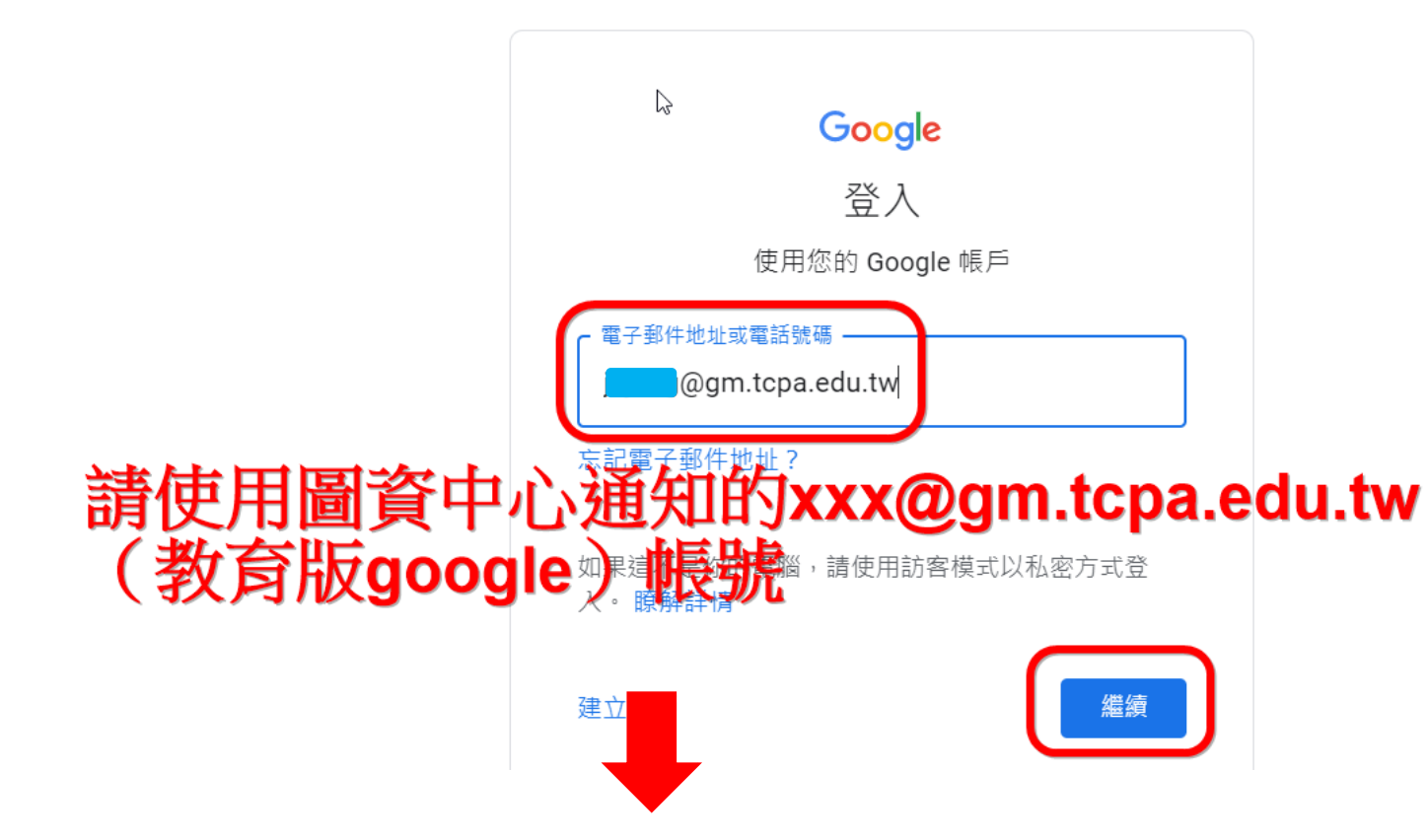

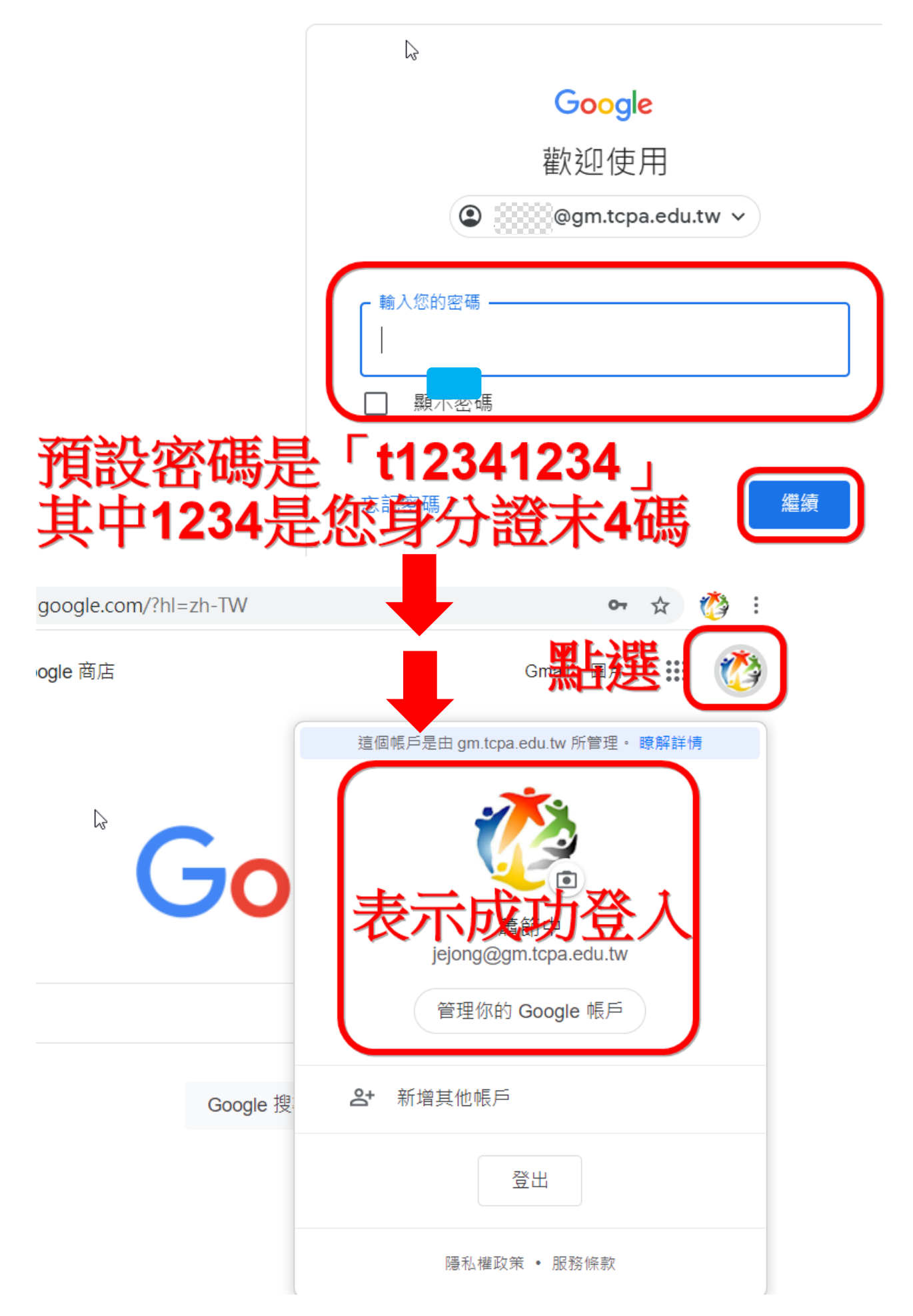

3. 開啟「meet」

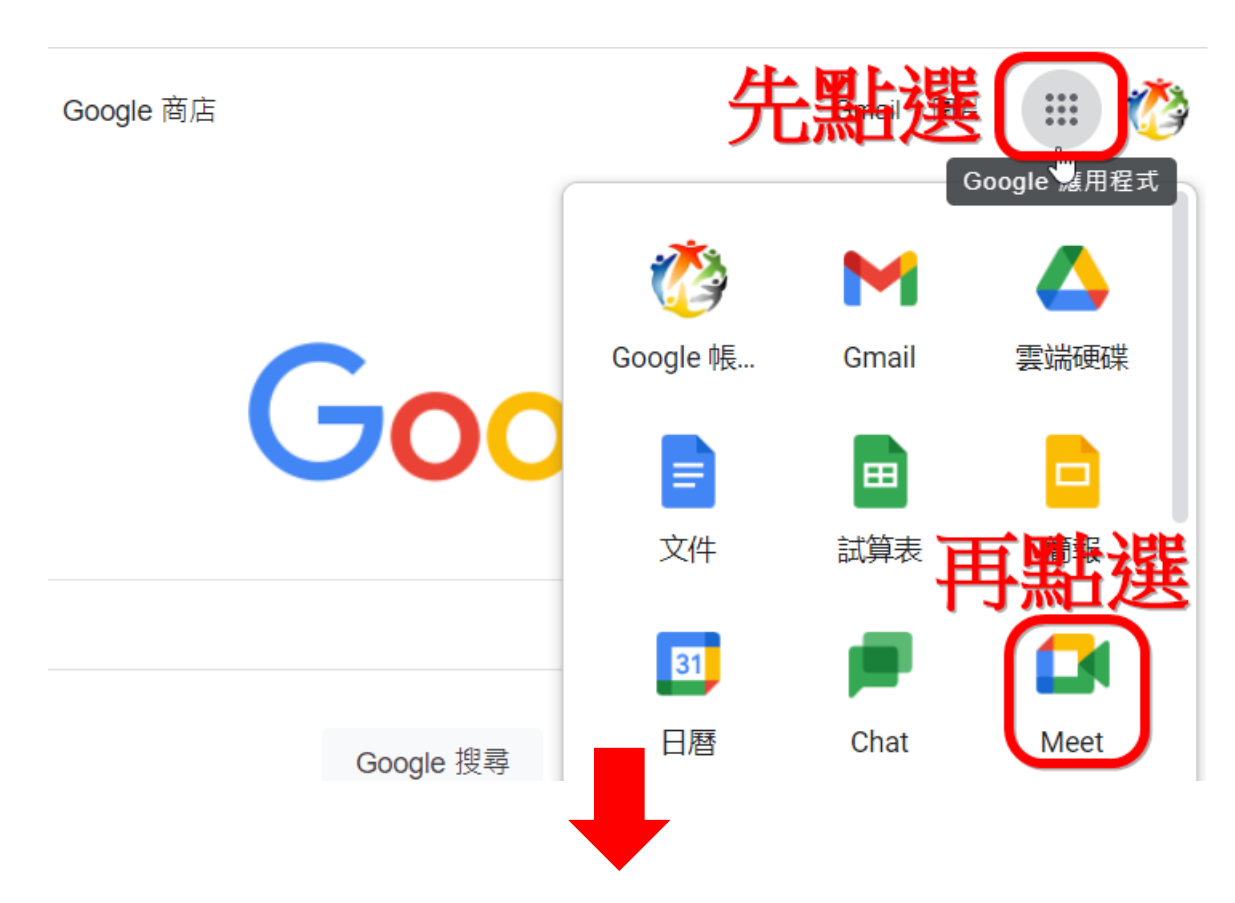

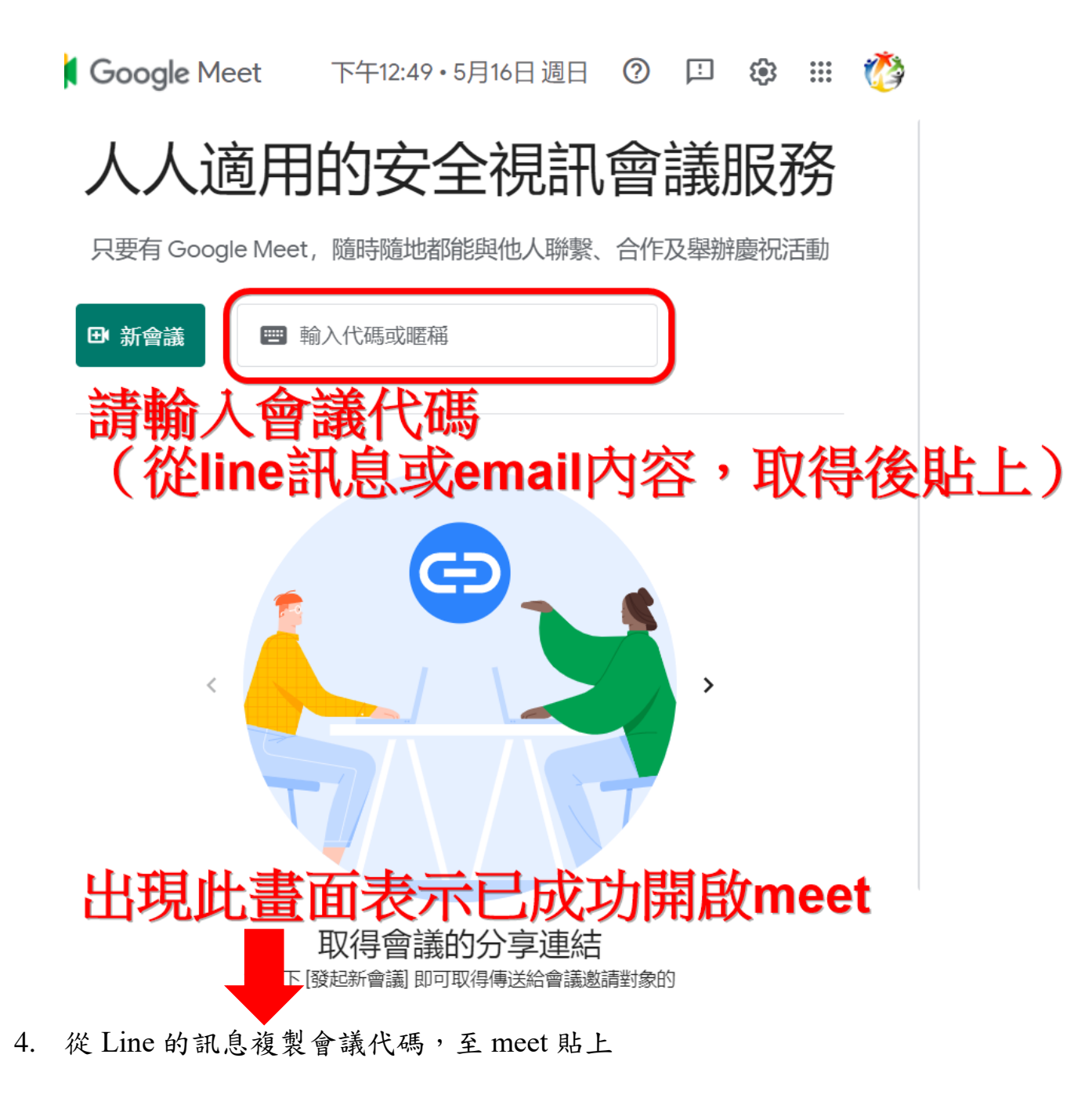

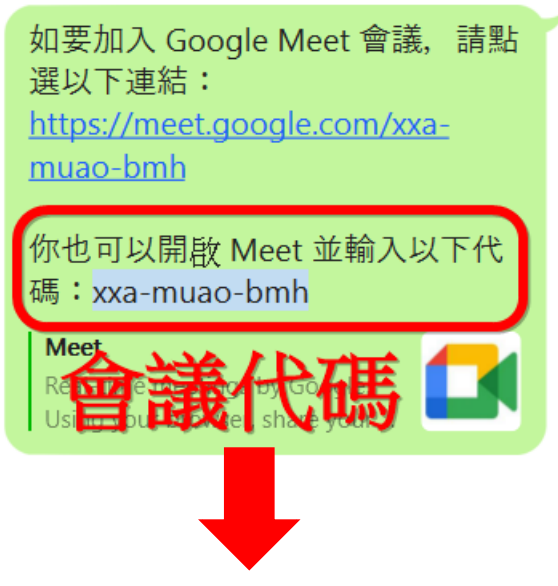

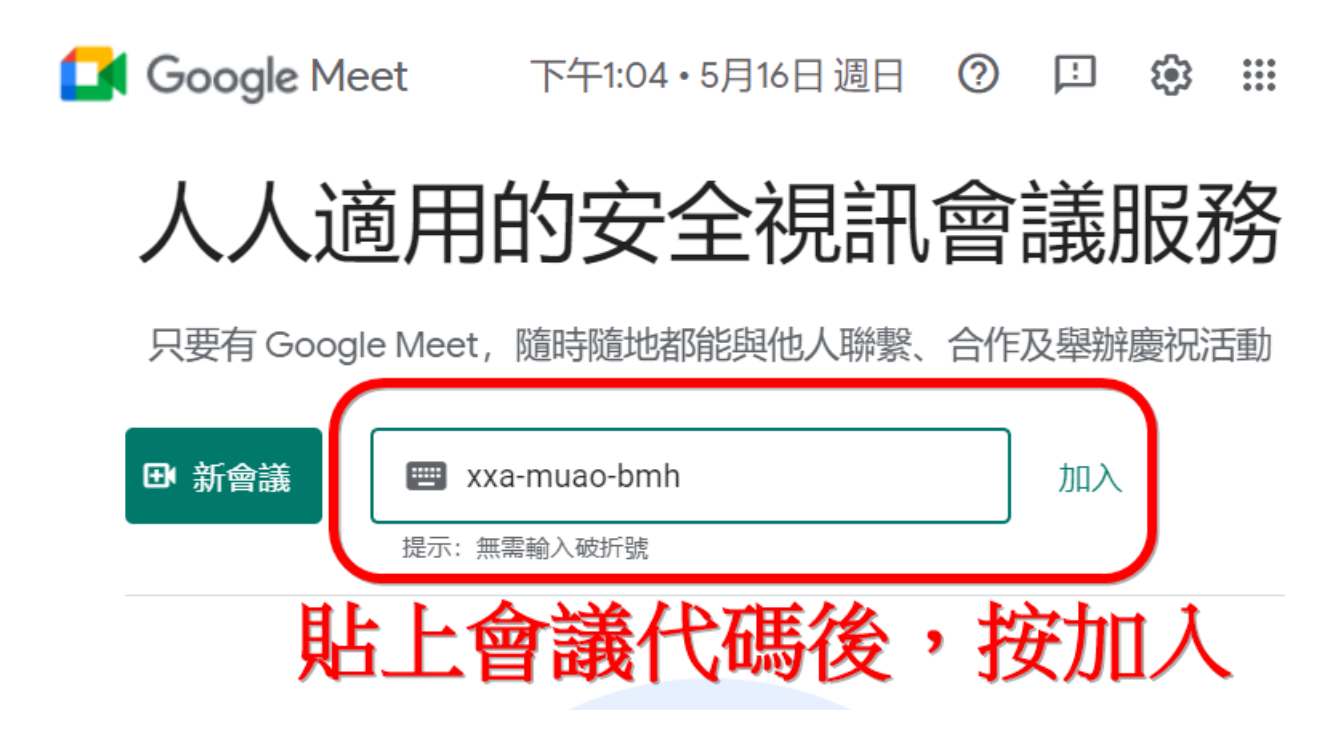

#### 二、 以使用「Android (安卓手機)」為例

 Android 系統(手機、平板,甚至是 Chrome Book)的操作邏輯大同小異,基本上,都是透過 google 的「Play 商店」下載安裝程式。要注意的是,登入 google 請使用教育版的 google 帳號「gm.tcpa.edu.tw」,其預設密碼是「t+身分 證末 4 碼+身分證末 4 碼」。

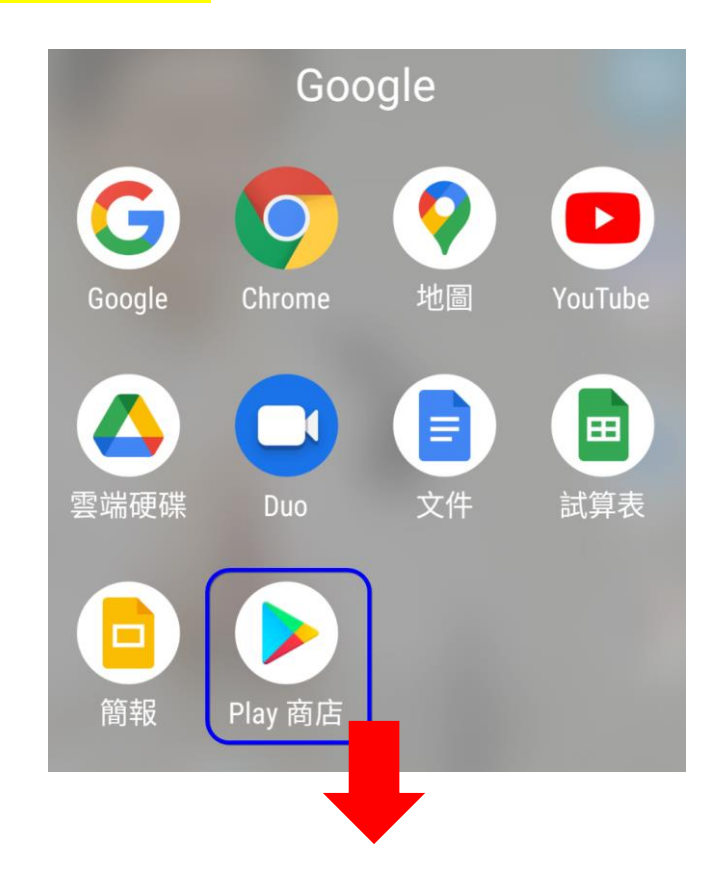

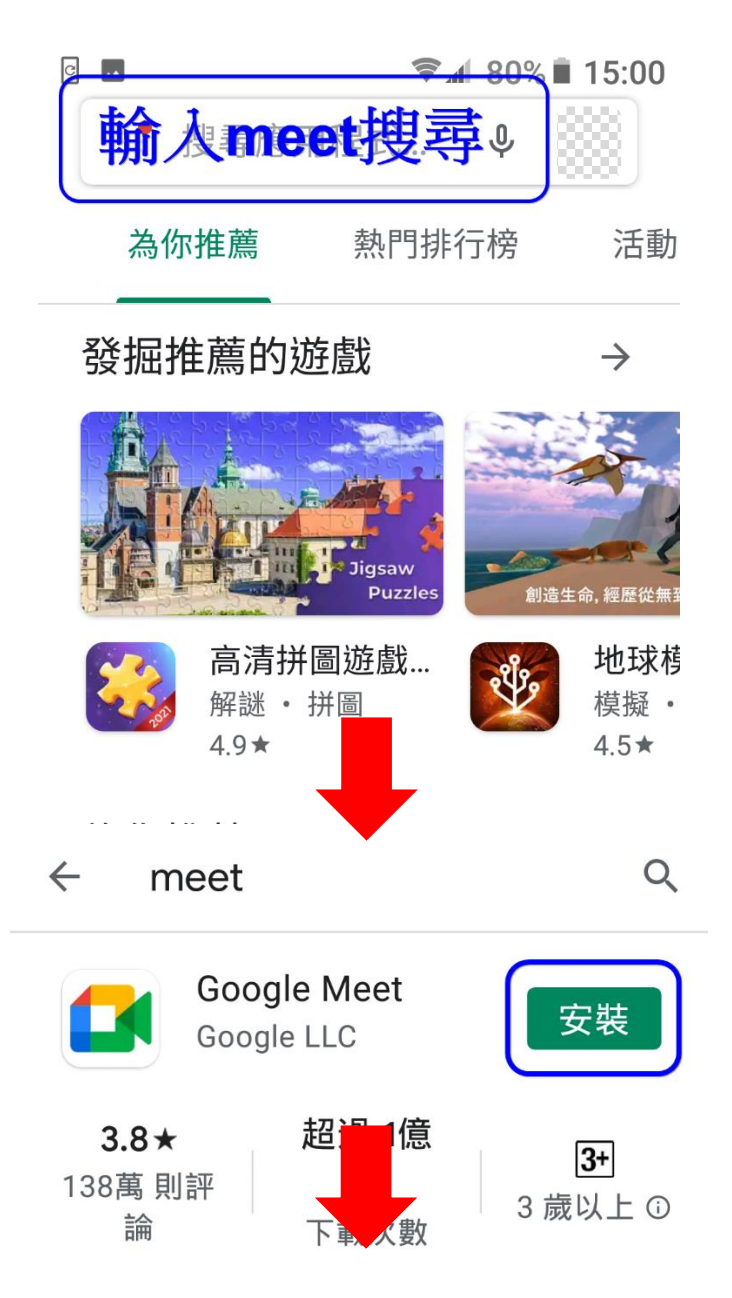

2. 開放 meet 所需要的權限:

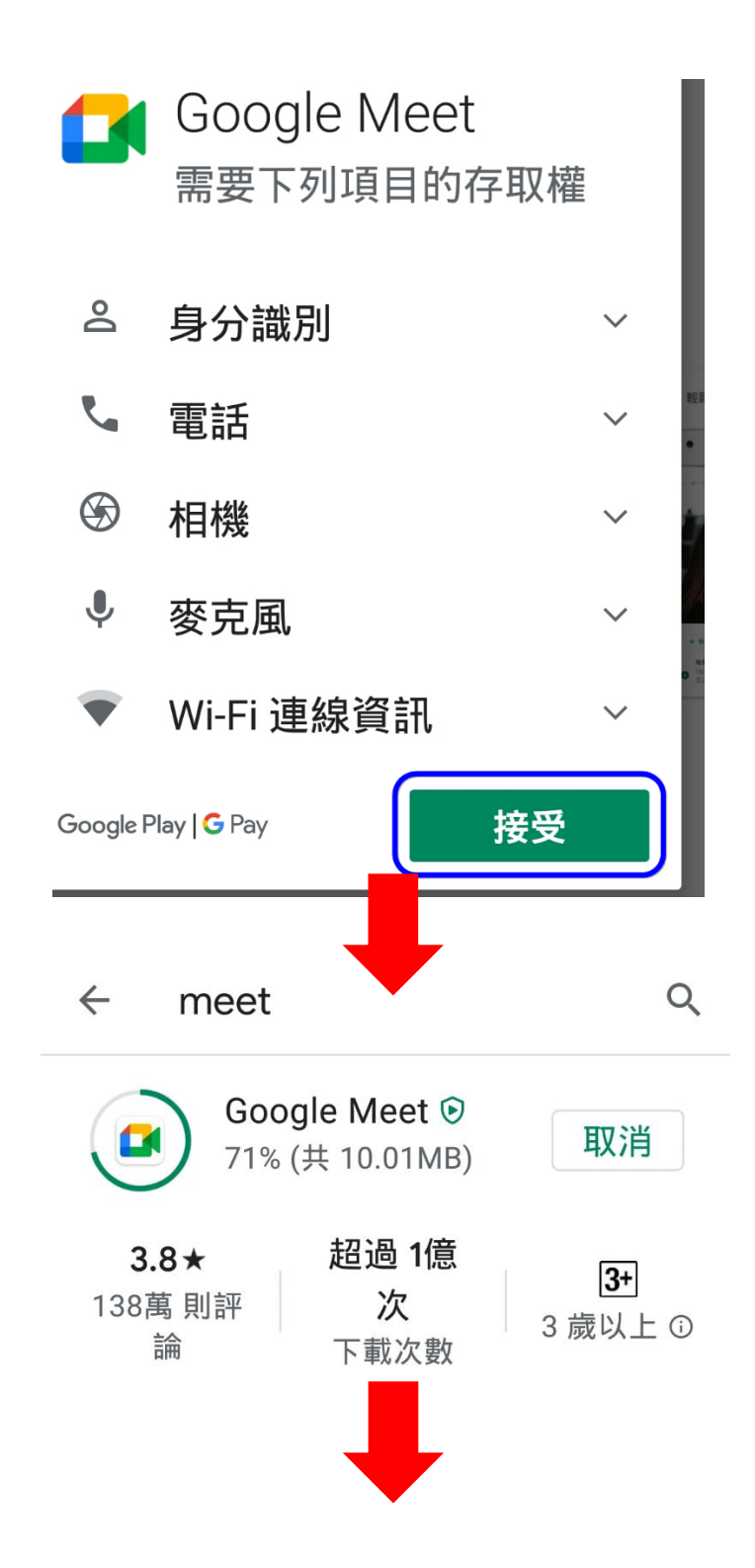

3. 安裝完成,直接開啟

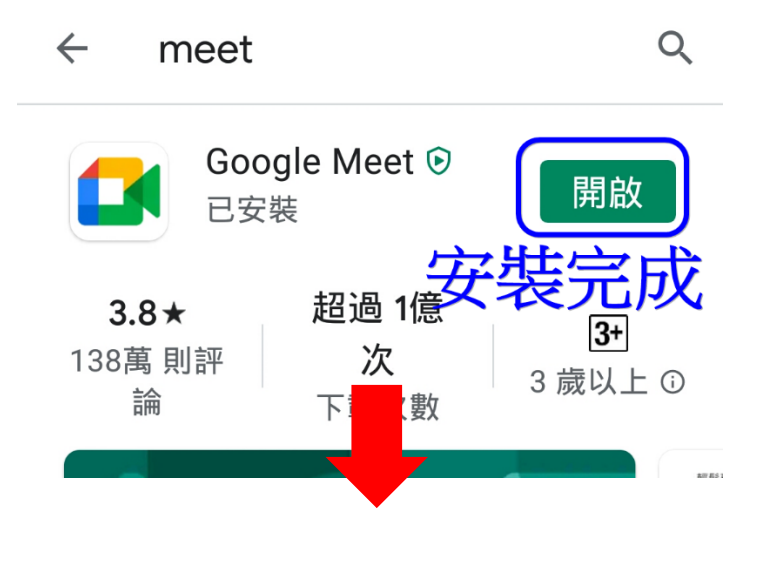

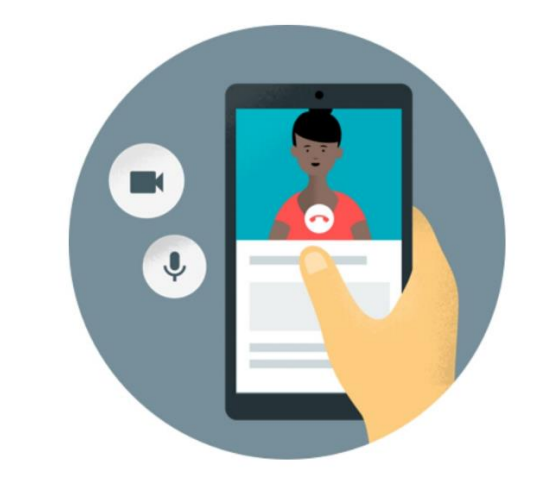

### 歡迎使用 Meet

如要在「Meet」上進行視訊通話, 請允許這項應用程式存取你裝置的 攝影機和麥克風

《服務條款》與《隱私權政策》

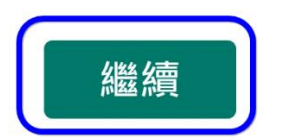

4. 安裝好的 meet 會使用手機現有的帳號,如果不是教育版的 google 帳號,請新 增「gm.tcpa.edu.tw」,其預設密碼是「t+身分證末 4碼+身分證末 4碼」。

國立臺灣戲曲學院

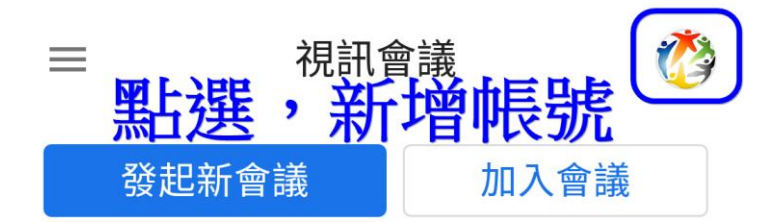

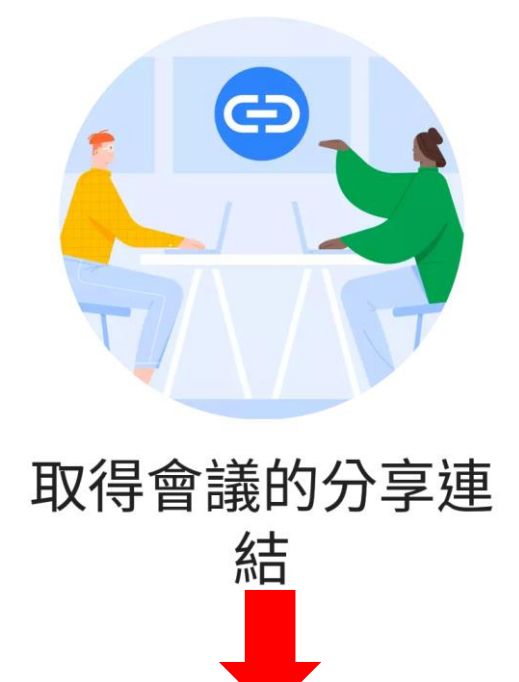

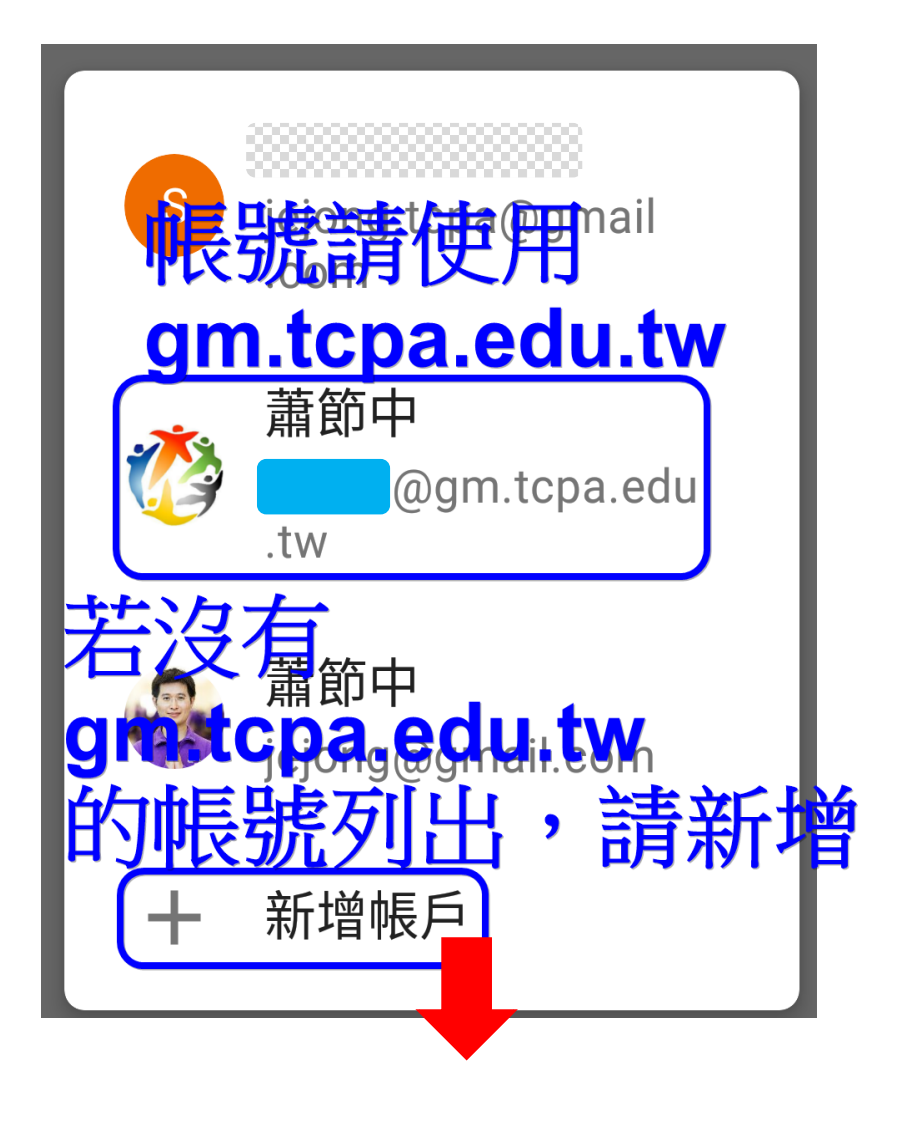

5. 確認好使用「gm.tcpa.edu.tw」的帳號,便可參加會議

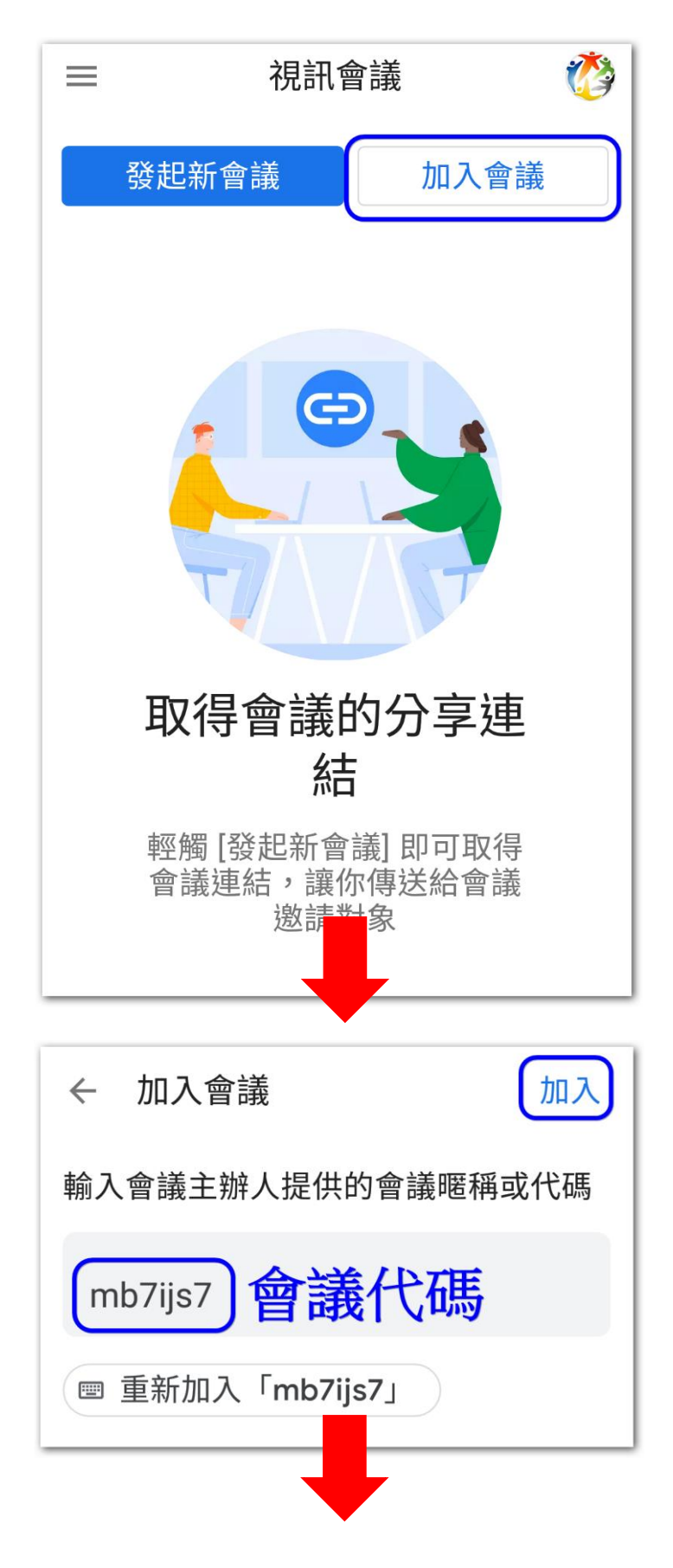

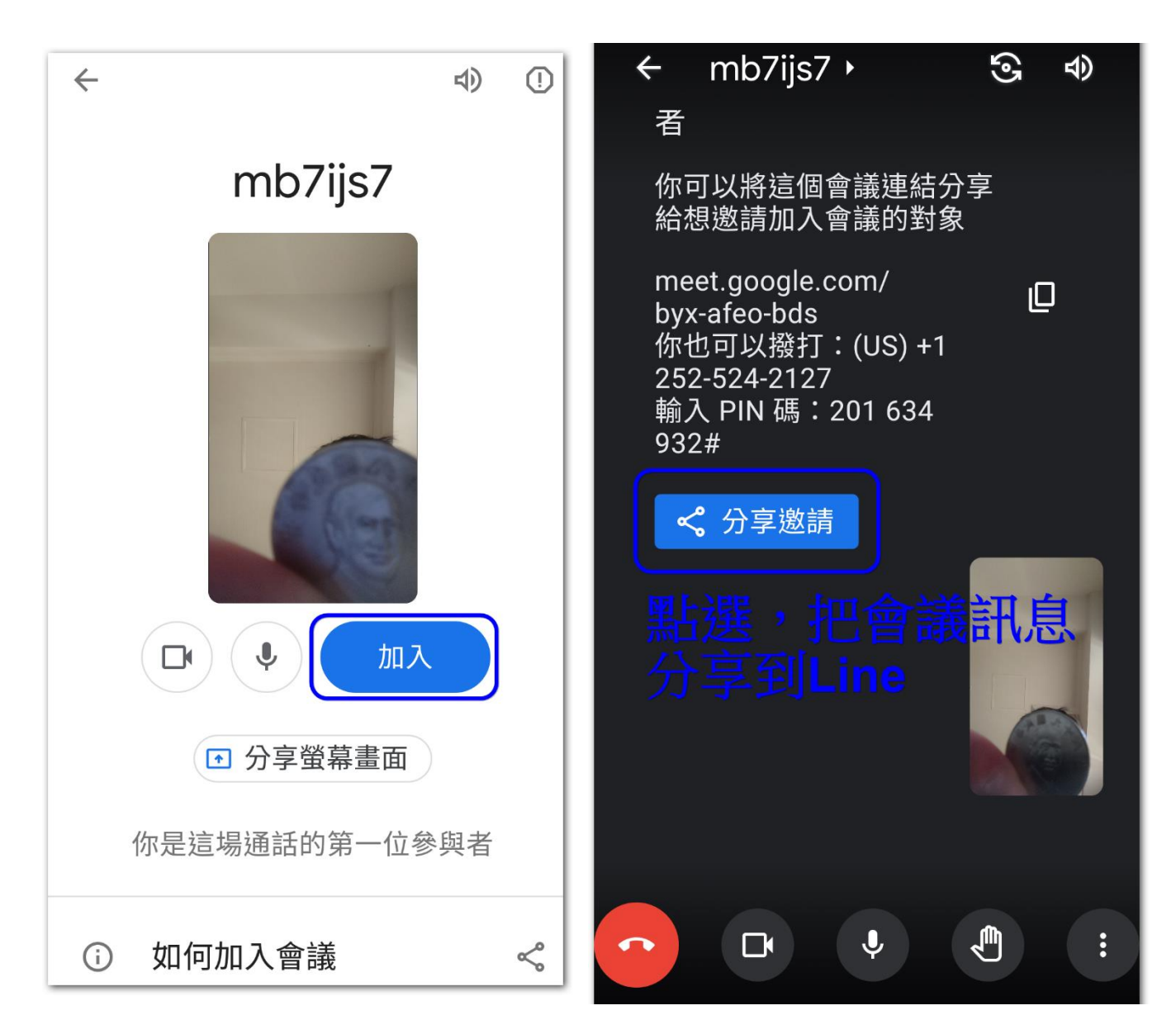

- 6. 會議畫面功能說明:
  - 「分享邀請」可將會議代碼分享至 Line 上,或其他 APP
  - 畫面下方各功能圖示說明如下:

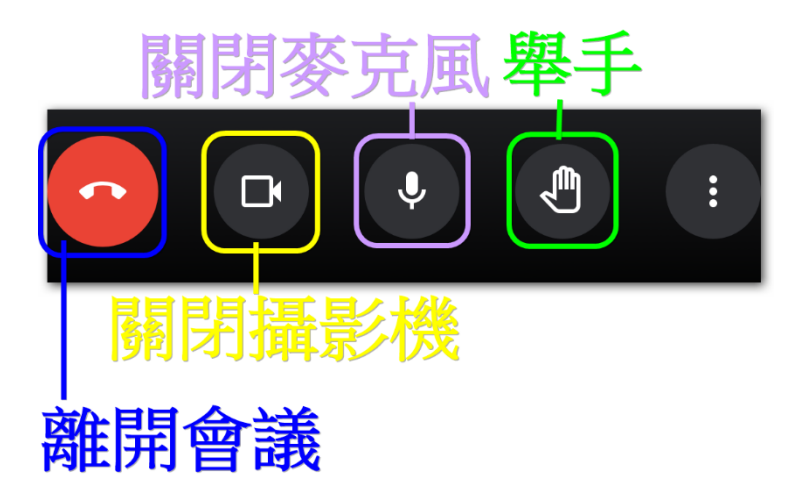

國立臺灣戲曲學院

### 三、 以使用「Apple iPad」為例

1. 從 Apple「App Store」安裝「google meet」

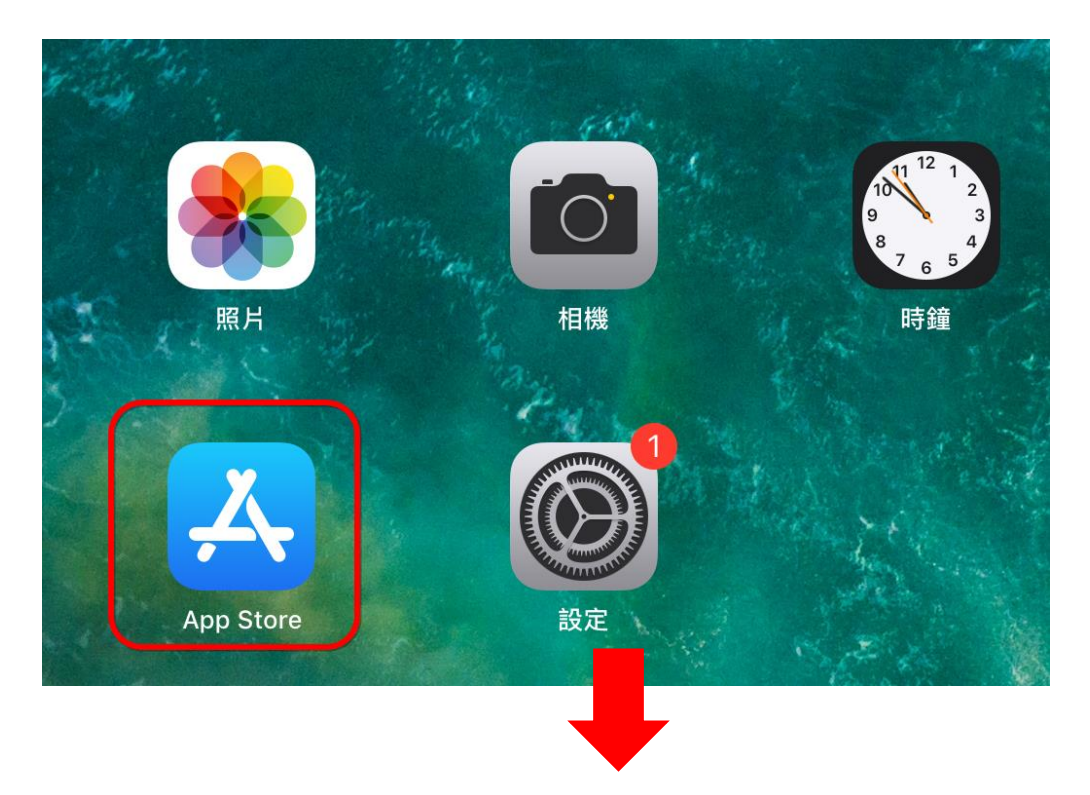

| 2. 7 | Ĕ└App | Store _ | 搜尋 | <sup>¬</sup> meet <sub>→</sub> |
|------|-------|---------|----|--------------------------------|
|------|-------|---------|----|--------------------------------|

| 上午10:52 5月16日 週日              | 奈 77% 🔳 |  |  |  |  |
|-------------------------------|---------|--|--|--|--|
| 篩選 ✓                          | 取消      |  |  |  |  |
|                               | )       |  |  |  |  |
| <sup>♀ meet</sup> 再輸入「meet」搜尋 |         |  |  |  |  |
| Q meet case                   |         |  |  |  |  |
| Q google meet                 |         |  |  |  |  |
| Q webex meet                  |         |  |  |  |  |
| ♣ 文章中的「meet」                  |         |  |  |  |  |
| ▲ 開發者中的「meetme, inc.」         |         |  |  |  |  |
| Q zoom meeting                |         |  |  |  |  |
| Q jitsi meet                  |         |  |  |  |  |
| Q u meeting                   |         |  |  |  |  |
| Q voov meeting                |         |  |  |  |  |
| Q zoom cloud meetings         |         |  |  |  |  |
| Q meet <b>me, inc</b> .       |         |  |  |  |  |

|       |    | 先點 | 選「搜尋」  |             |
|-------|----|----|--------|-------------|
| Today | 遊戲 |    | 보 更新項目 | <b>Q</b> 搜尋 |
|       |    |    |        |             |

國立臺灣戲曲學院

3. 安裝「google meet」

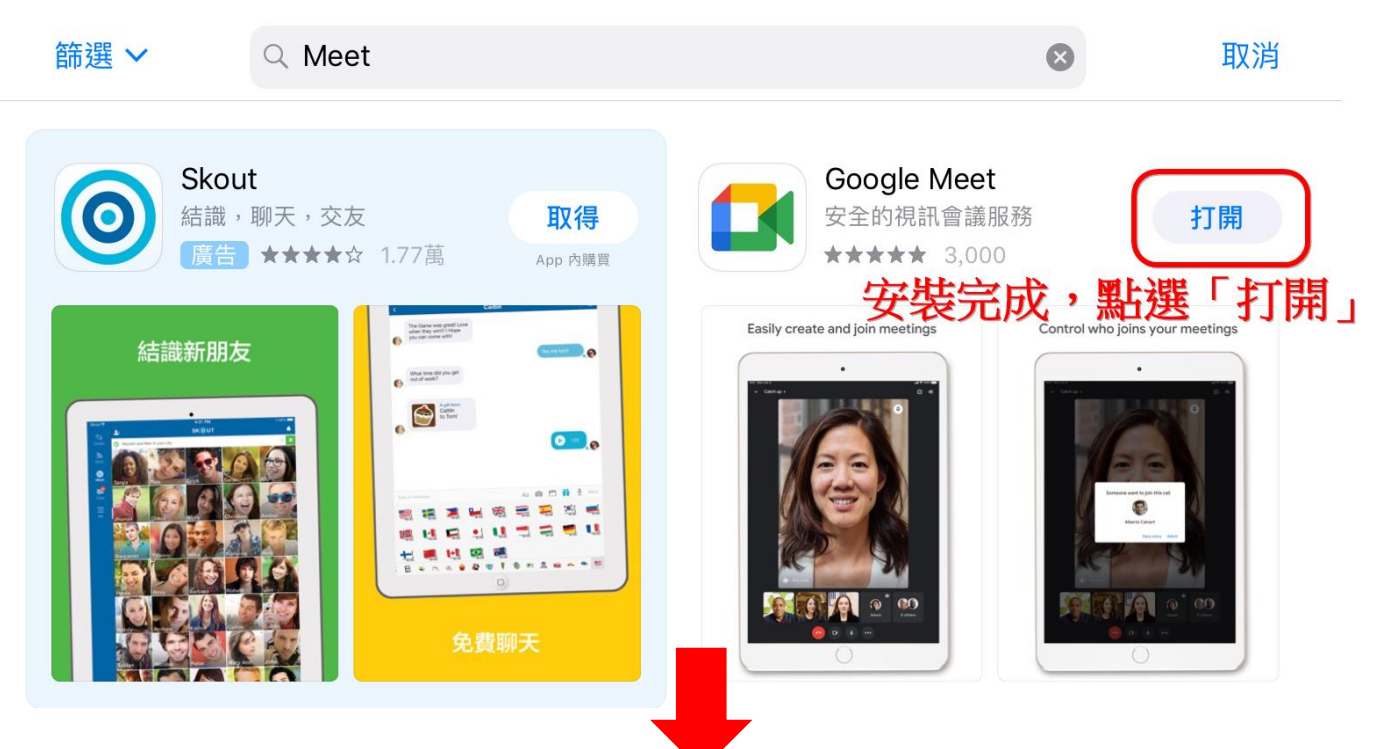

4. 開啟「google meet」

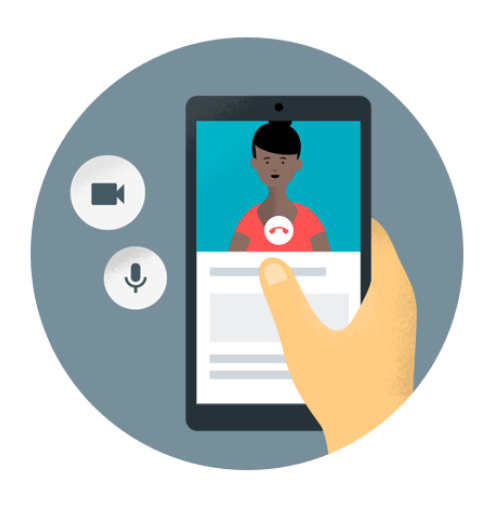

### 歡迎使用 Meet

#### 如要開始使用,請授權 Meet 使用裝置的相機和麥克風以及傳送通知

《服務條款》、《合約摘要》和《隱私權政策》

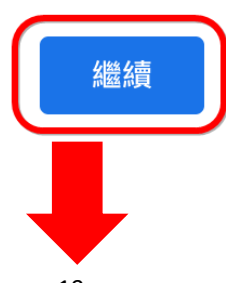

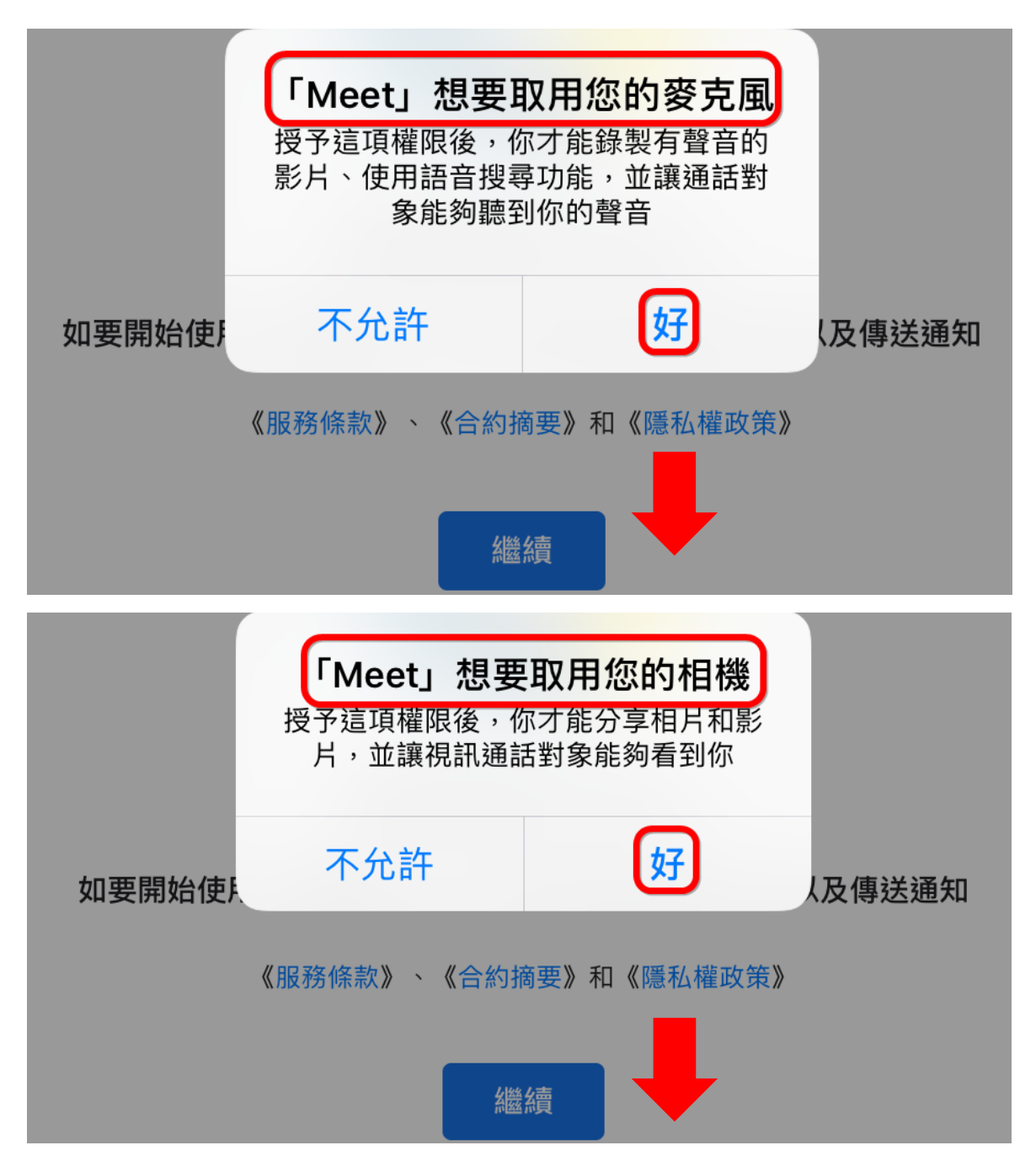

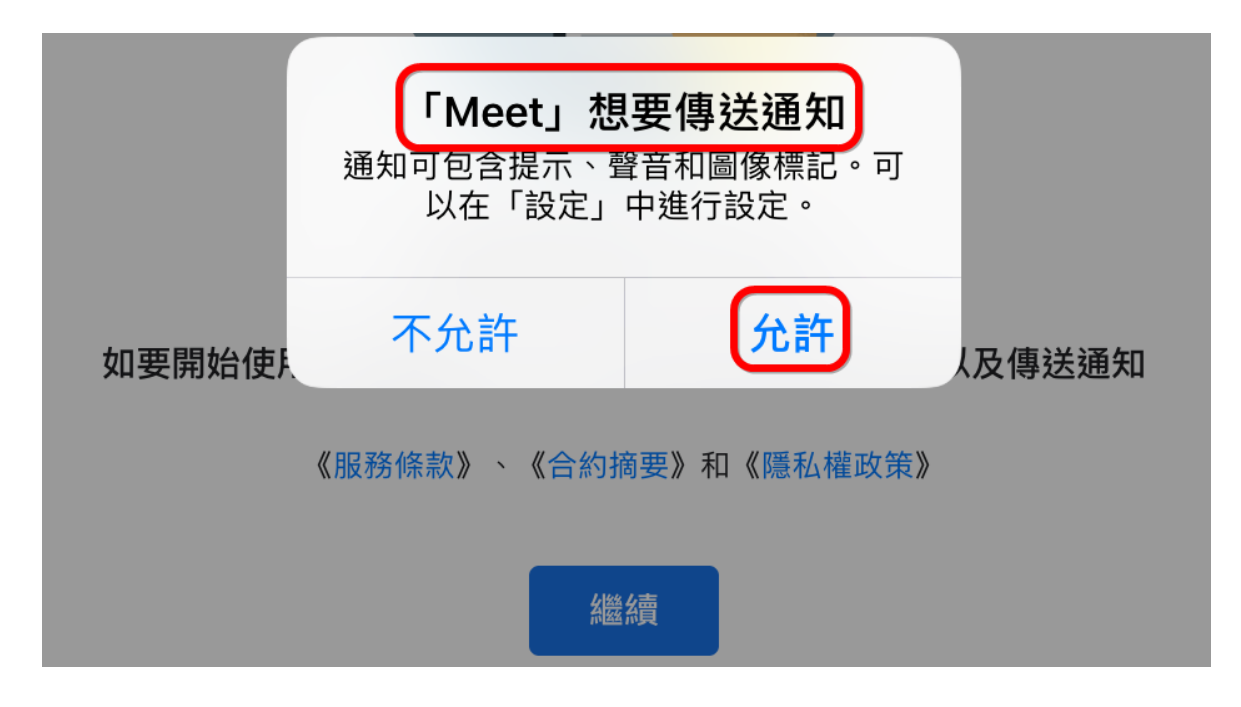

5. 新增「gm.tcpa.edu.tw 帳號」

| 完成    | 管理帳戶 |
|-------|------|
| 76726 |      |

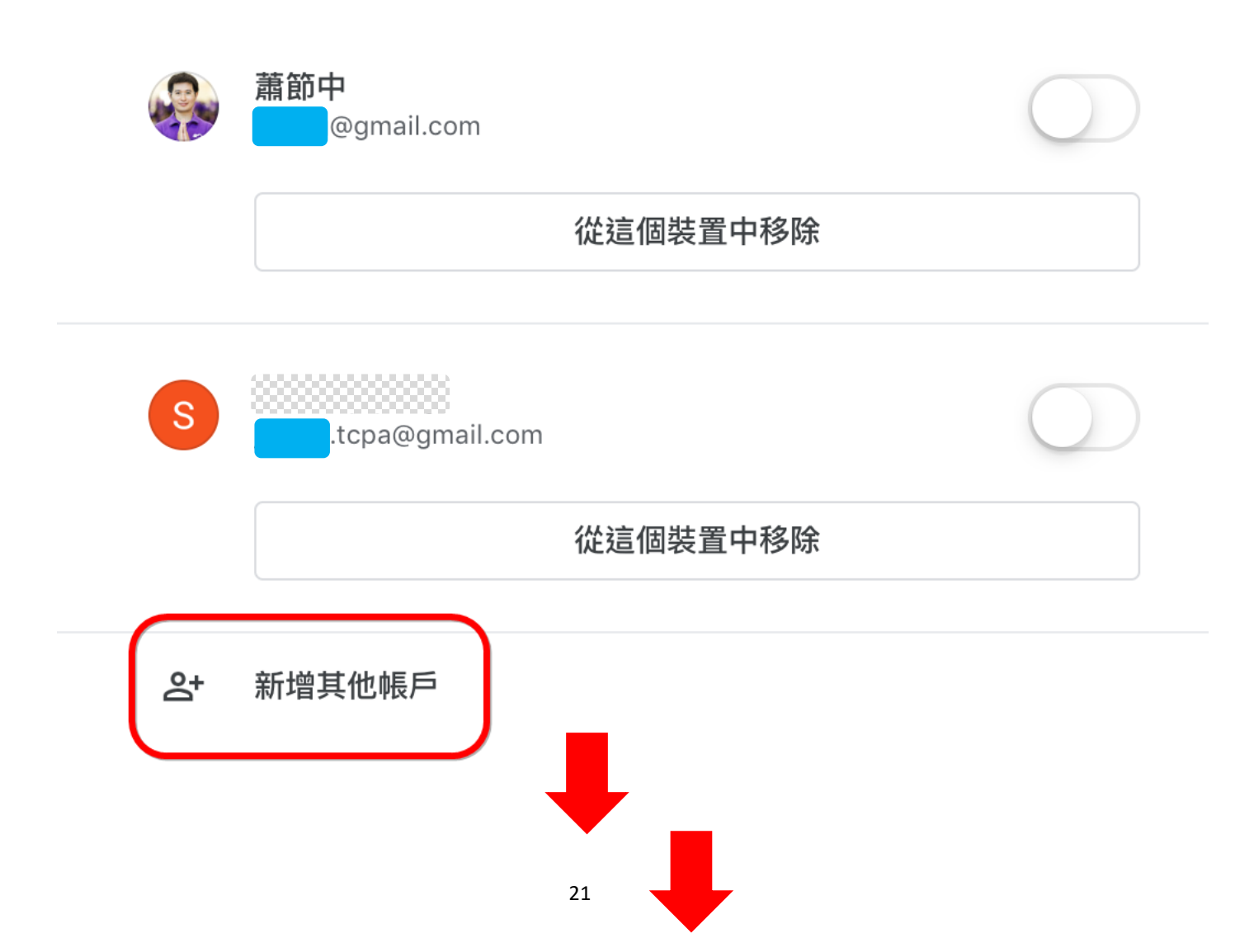

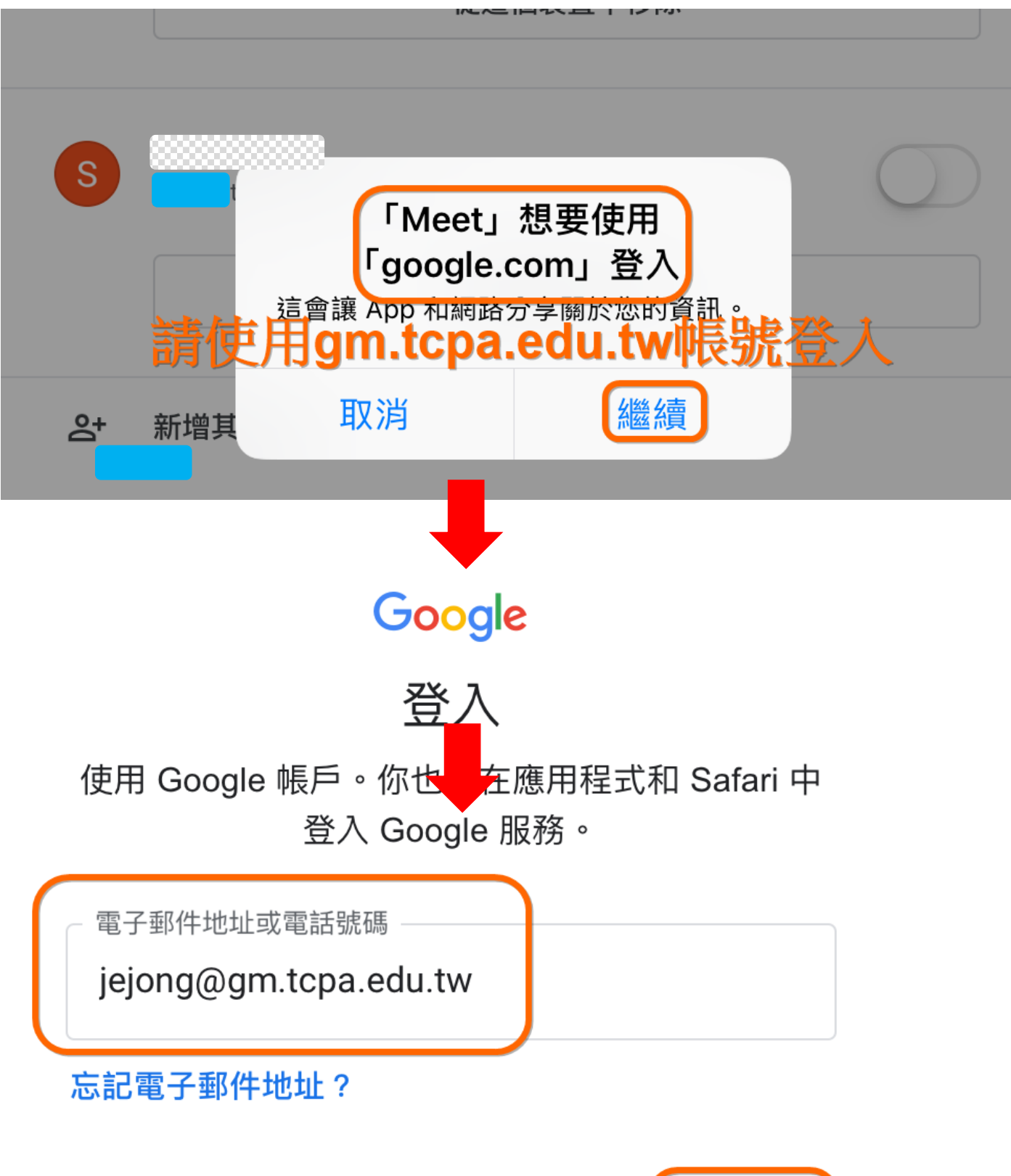

建立帳戶

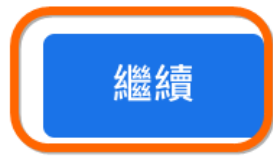

# Google

## 歡迎使用

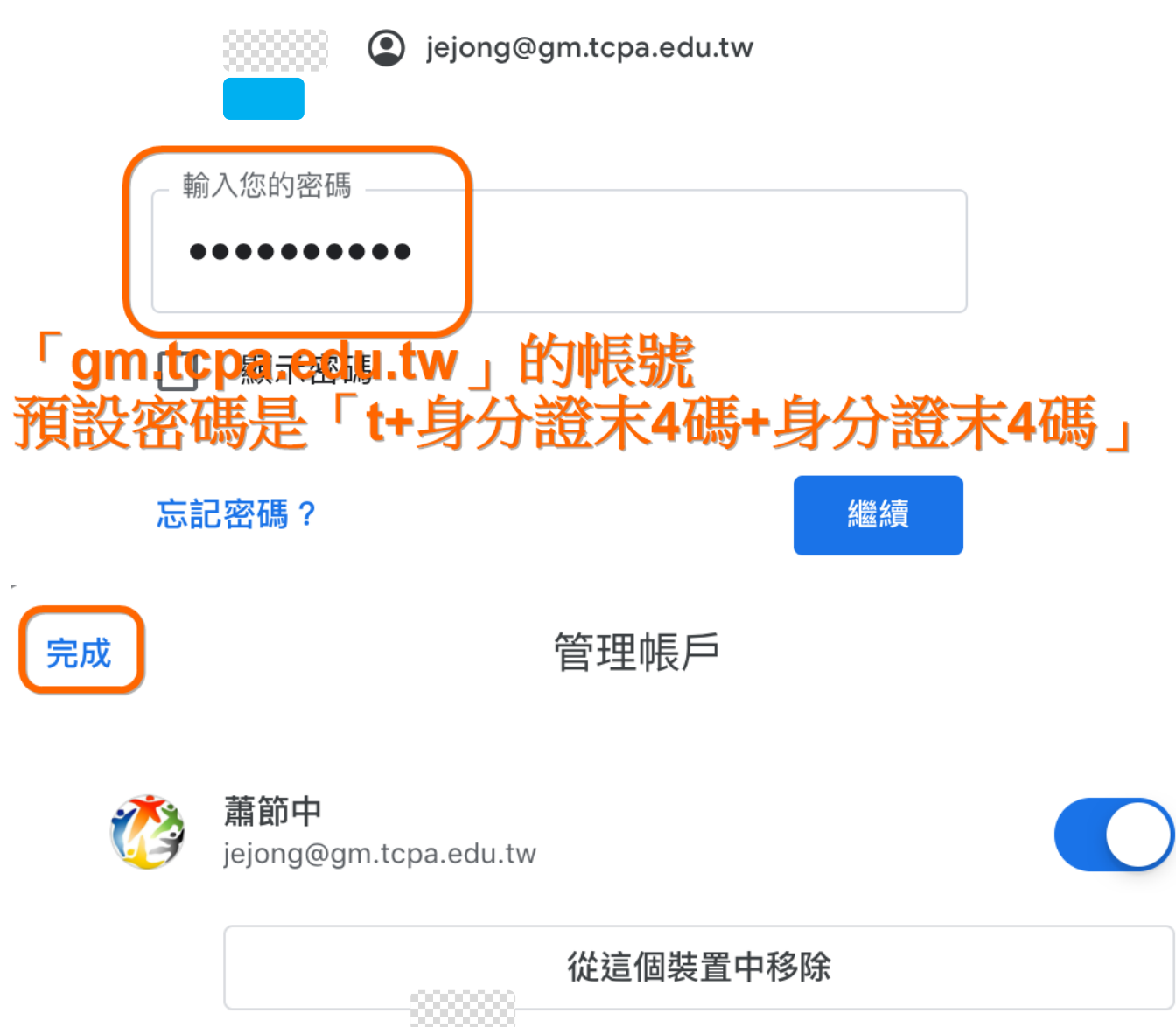

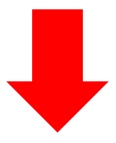

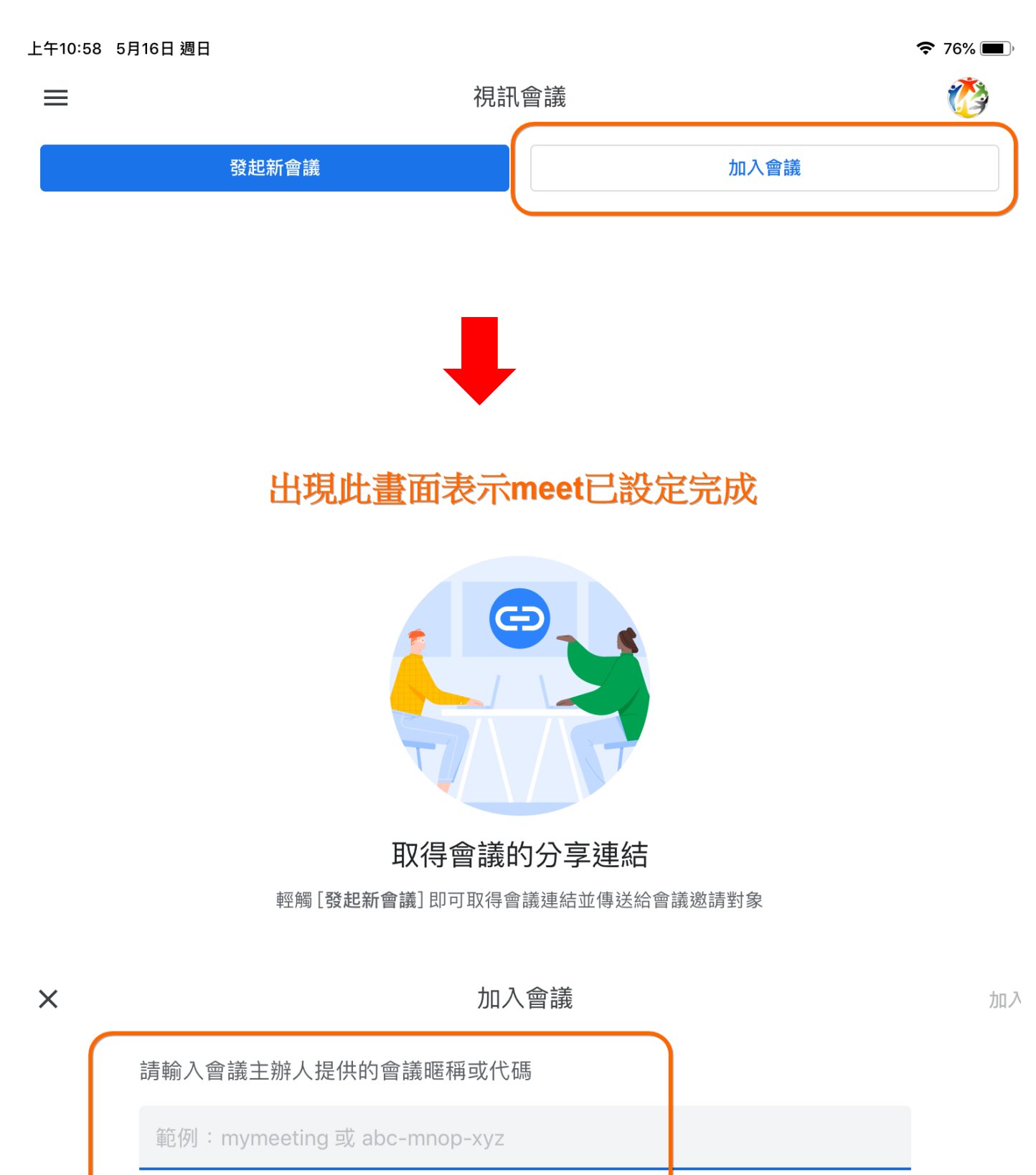

從Line訊息或email內容,取得「會議代碼」貼上

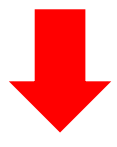

()

Û

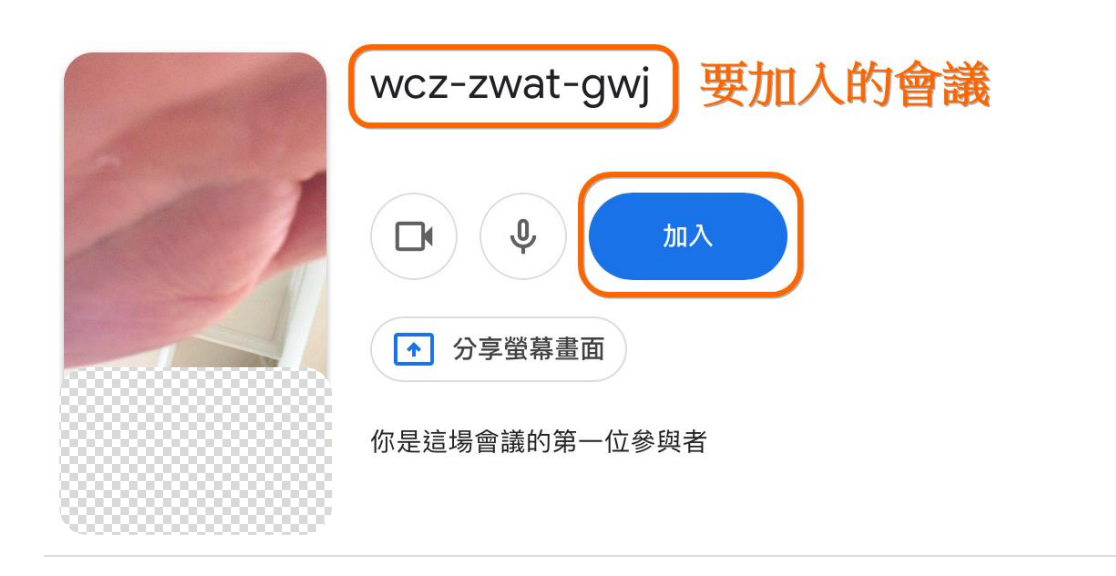

#### () 如何加入會議

#### 會議連結

meet.google.com/ynx-vjdw-frq

#### 四、 如何發起一個「新會議」

1. 使用筆記型電腦為例,首先已完成以「gm.tcpa.edu.tw 帳號」登入「meet」

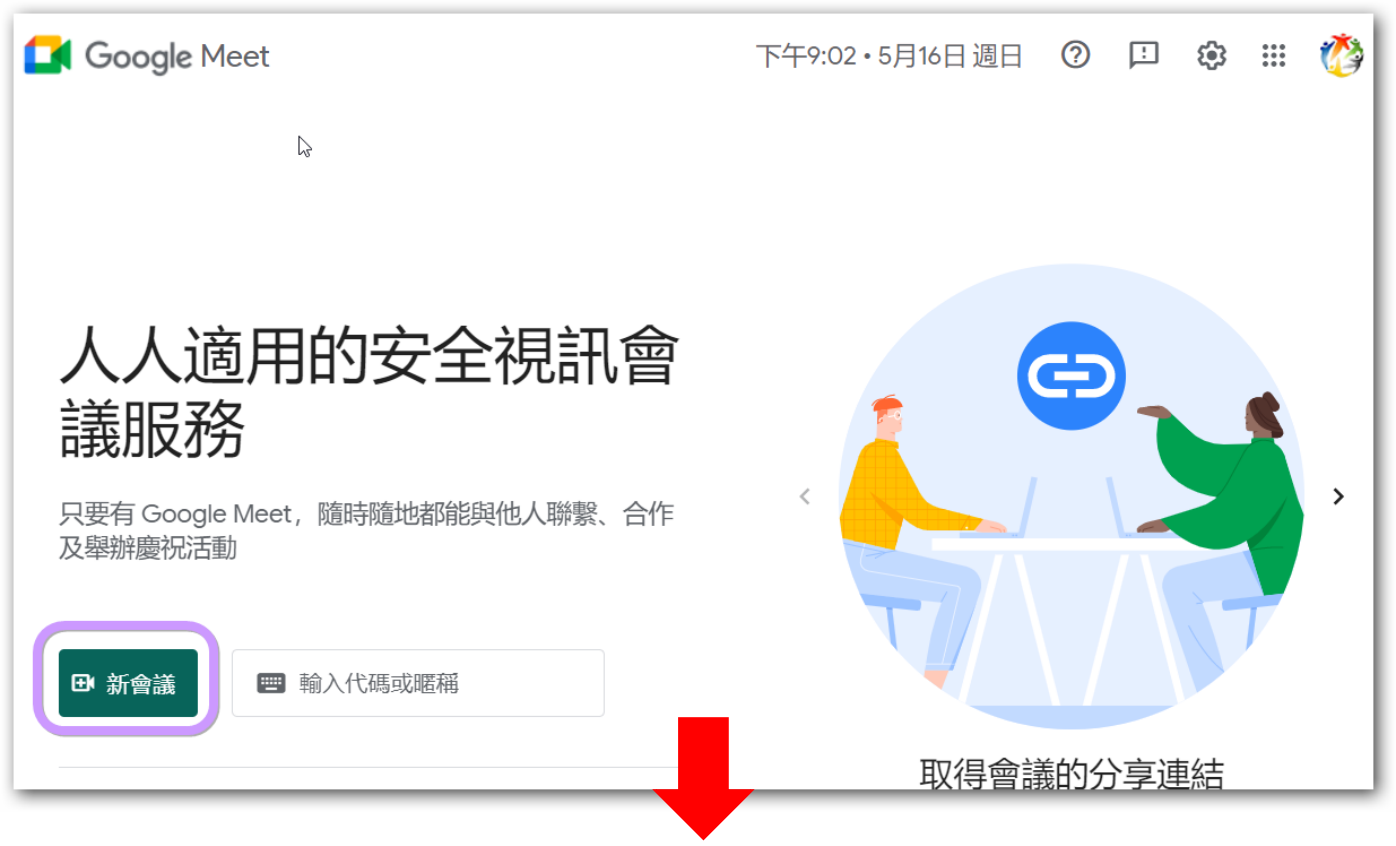

- 2. Meet 的會議形式有三種:
  - 預先設定會議:

概念是不定時,先設定一個會議室,把「會議代碼」傳給相關參與者

- 即時會議
- 在 google 日曆中安排會議:
   與 google 日曆結合預定會議招開時間,並邀請相關會議參與者

- 3. 召開 meet 的「即時會議」
  - 會議主辦人召開會議,並以Line 傳送會議代碼

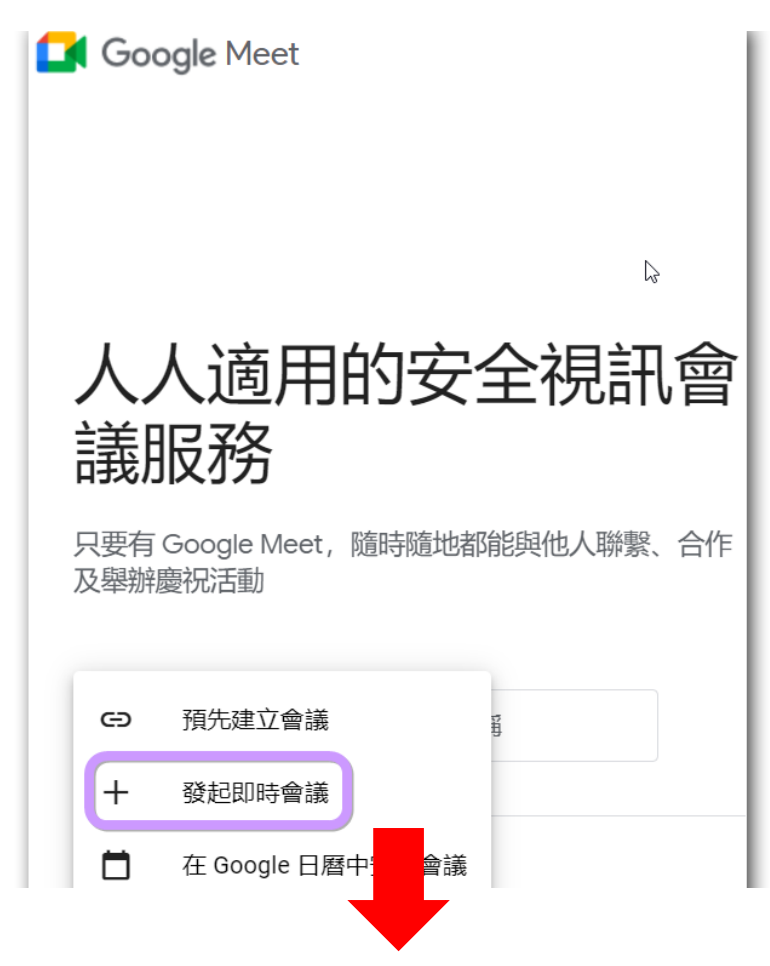

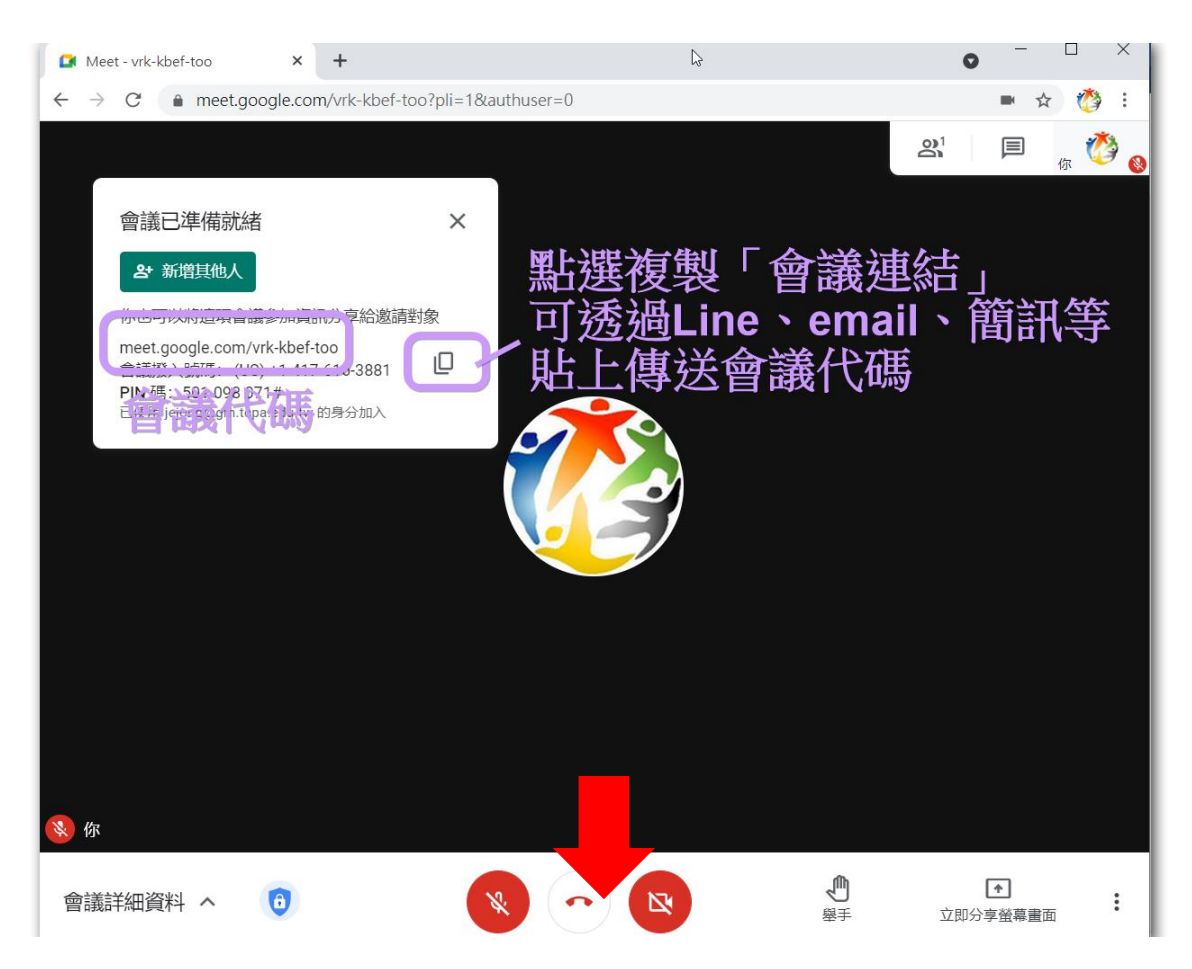

● 會議參與者收到 Line 的訊息,點選訊息加入會議

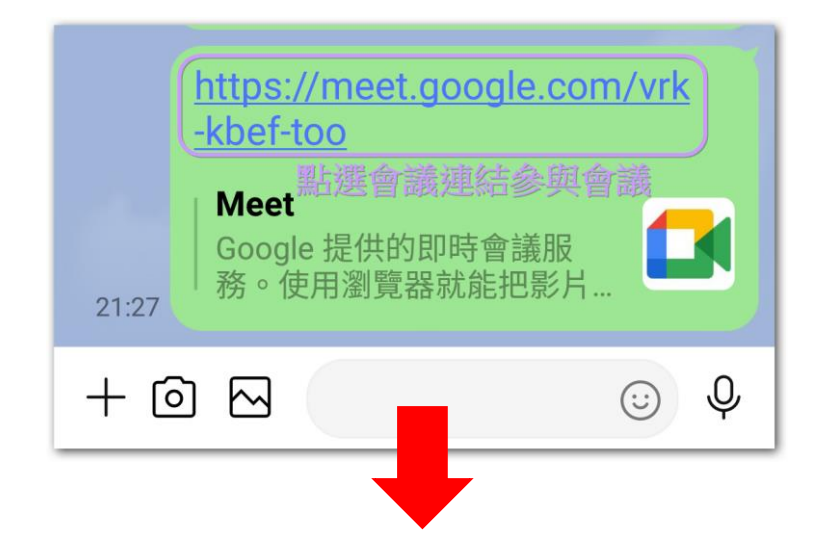

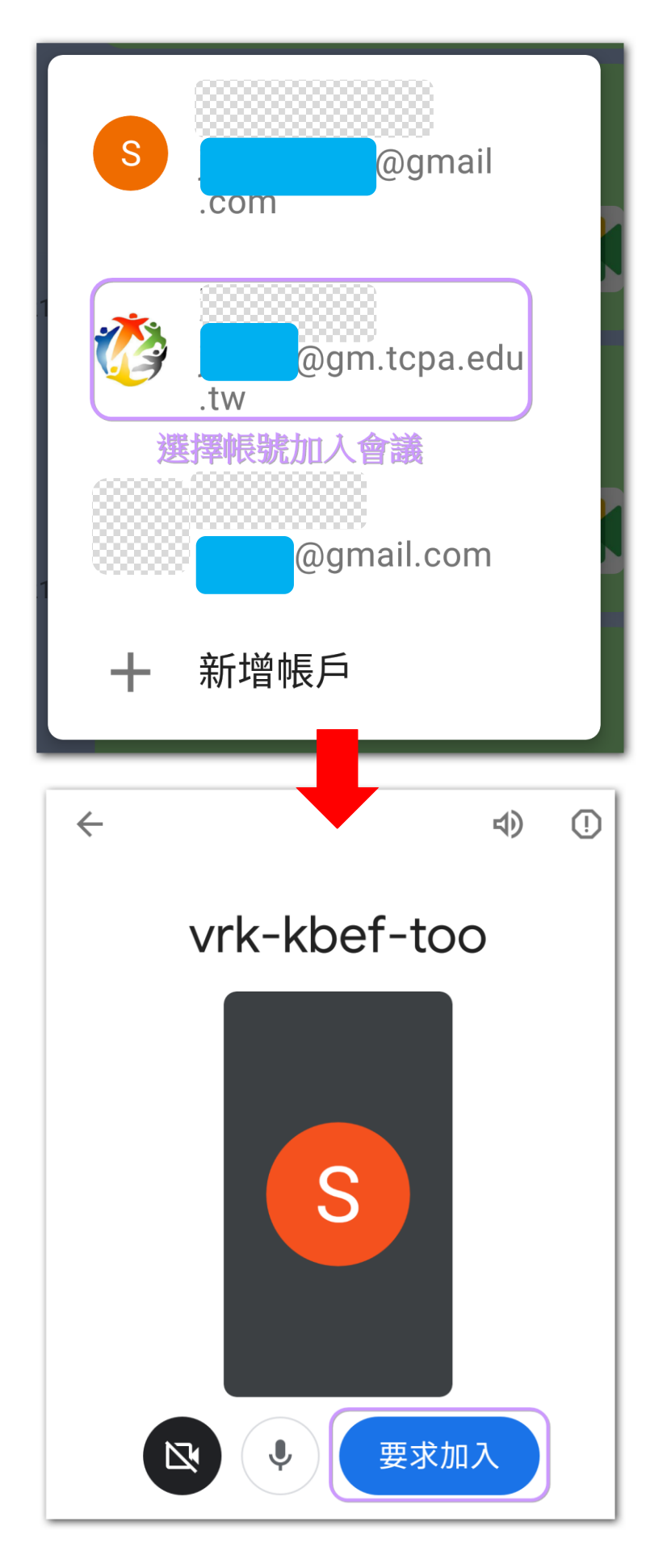

● 會議主辦人收到參與要求加入會議的請求

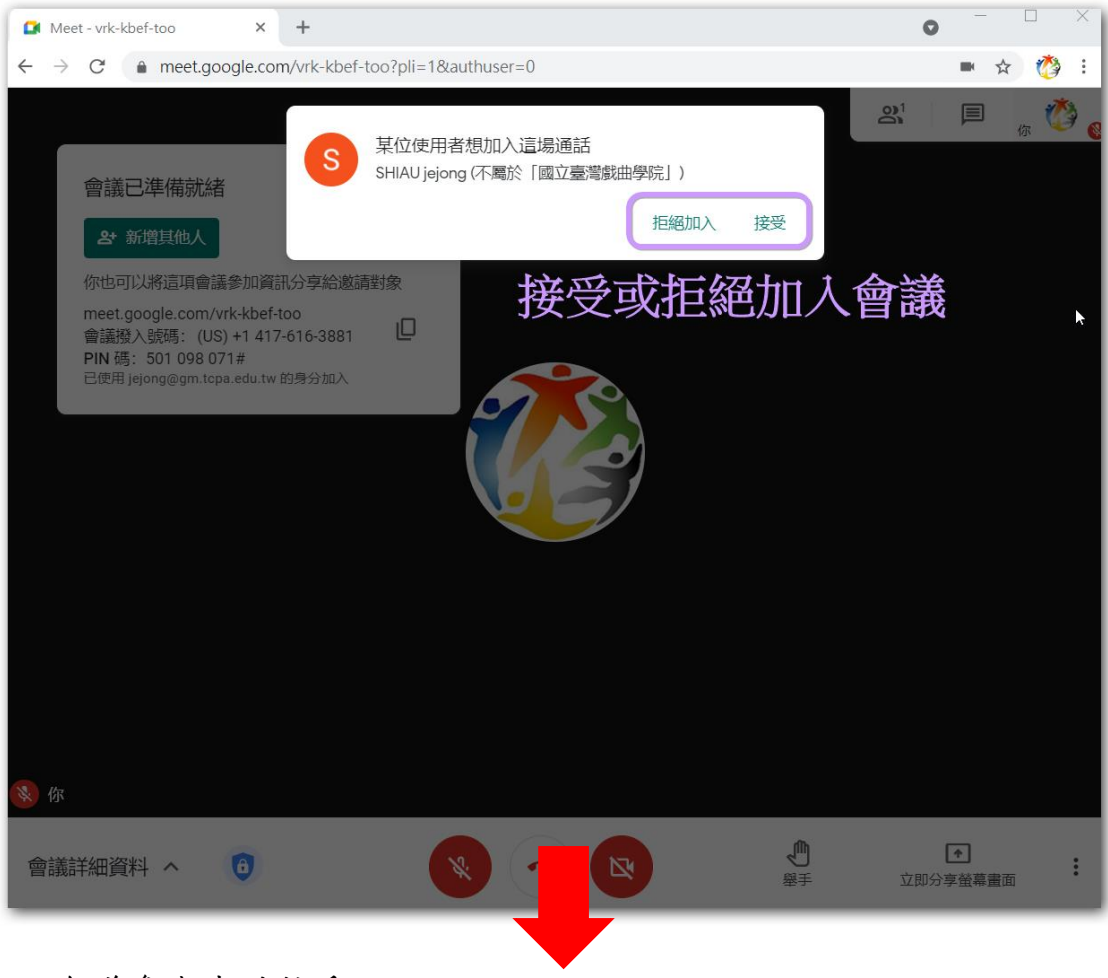

● 會議參與者被接受加入

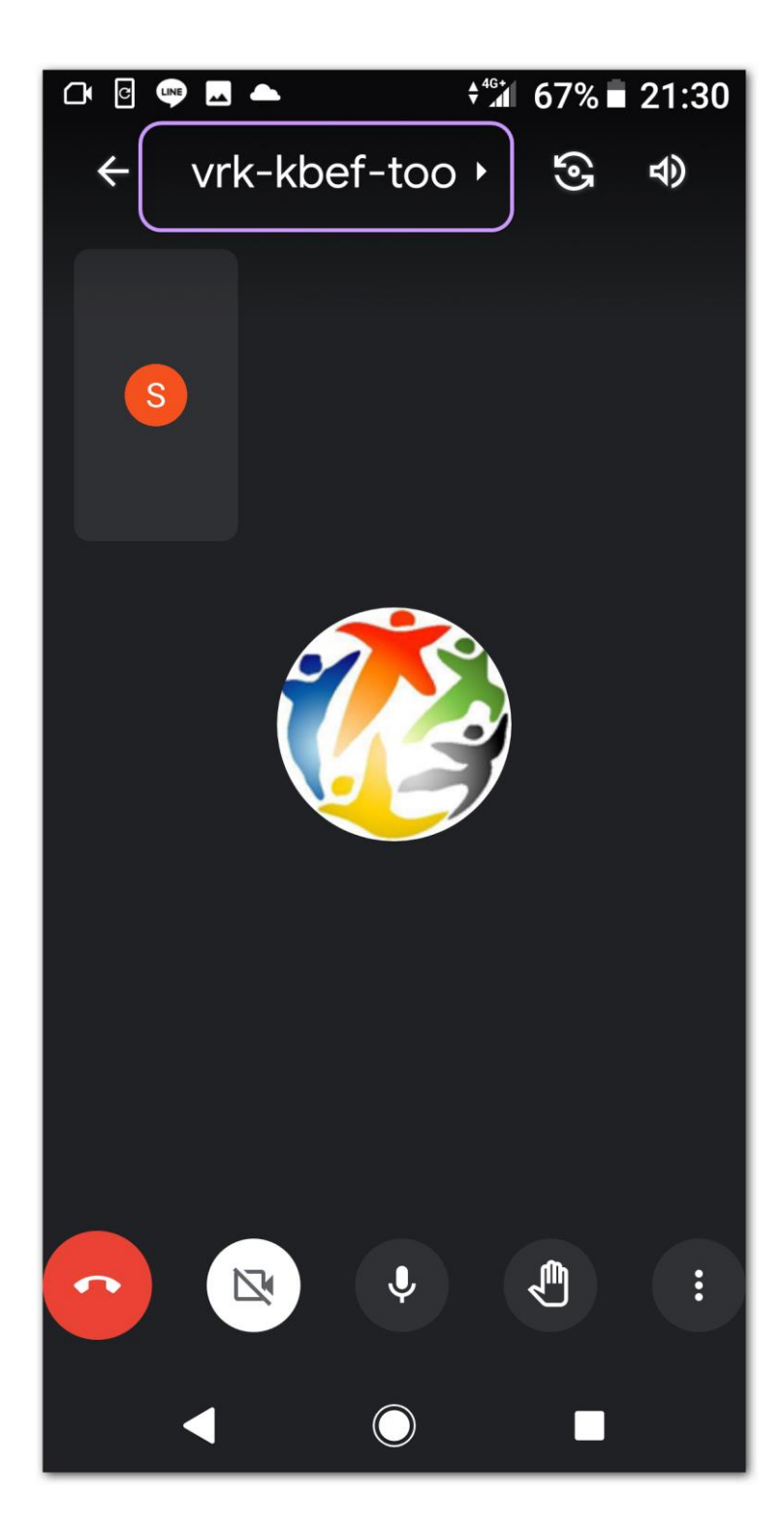

4. 召開 meet 的「預先設定會議」

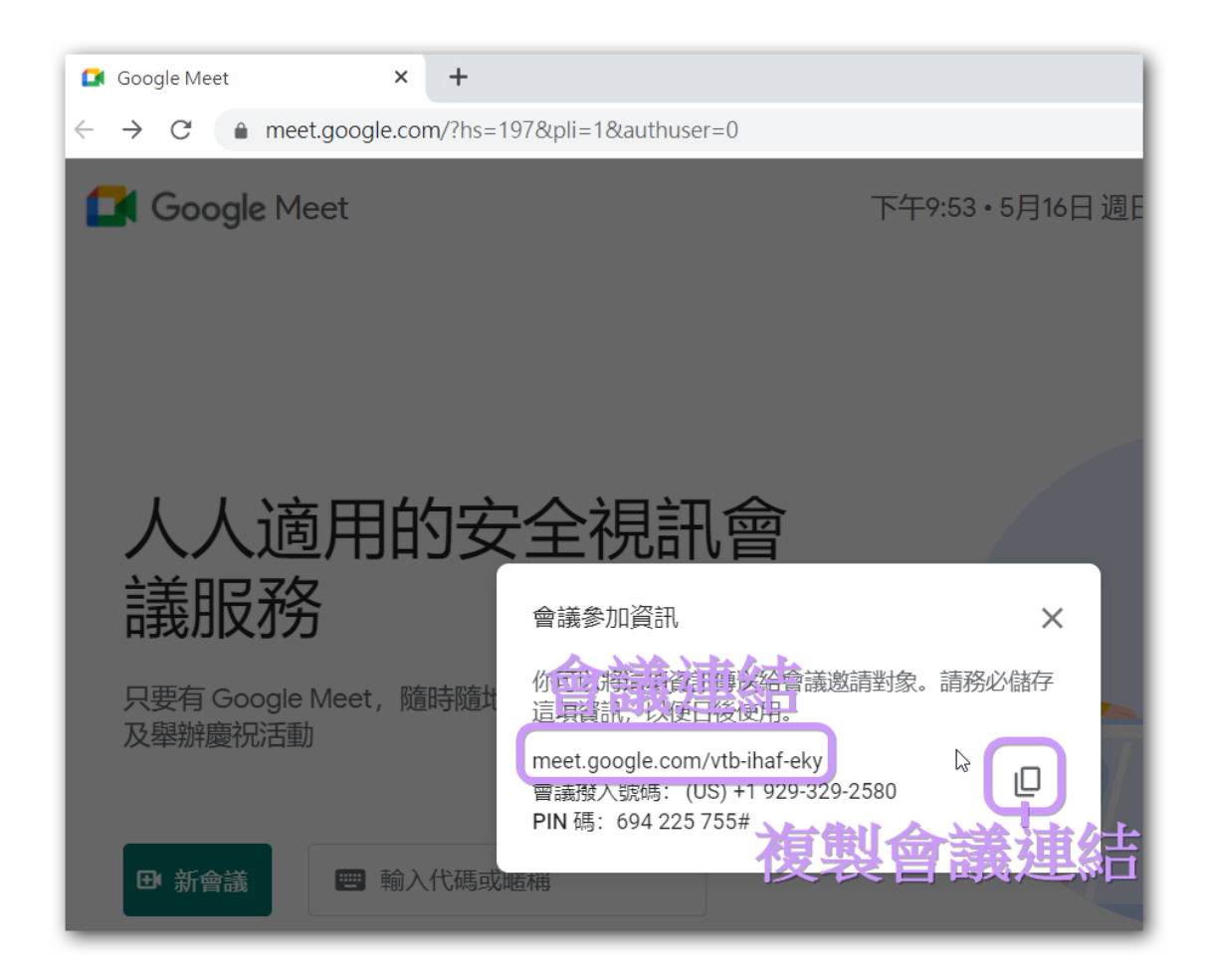

5. 召開 meet 的「在 google 日曆預定會議」

|              | Google Meet              | × 16 🛙          | 國立臺灣戲曲學院 - 日曆 - 活動詞 🕽       | < +               | 0                   | - 🗆 X    |
|--------------|--------------------------|-----------------|-----------------------------|-------------------|---------------------|----------|
| $\leftarrow$ | $\rightarrow$ C $$ calen | dar.google.com/ | calendar/u/0/r/eventedit?vc | on=meet&dates=now | &hl=zh-TW           | ۰ 🖄 🖈 🛞  |
| ×            | 新增標題                     |                 |                             | 儲存                |                     | 🗰  МТСРА |
|              | 2021年5月16日               | 下午10:00 到       | 下午11:00 2021年5月16           | 日 時區              |                     |          |
|              | 全天 不重複                   | •               |                             |                   |                     |          |
|              | 活動詳細資料 安排的               | ↓<br>専問         |                             | ſ                 | 邀請對象                |          |
| •            | 使用 Google Mee            | t 加入會議          | C                           | ⊡ 83 × ×          | 新增邀請對象點選加           | 人        |
| 0            | meet.google.com/aca-s    | apx-tqt (2)     | 複                           | 製油社               | <ul> <li></li></ul> | 梁石       |
| ¢            | 通知 ▼ 10                  | 分鐘▼X            | 留け                          | 跋廷公               | *無法顯示日曆 ⑦           |          |